# Schritt 1: XMEye aus dem entsprechenden Store herunterladen

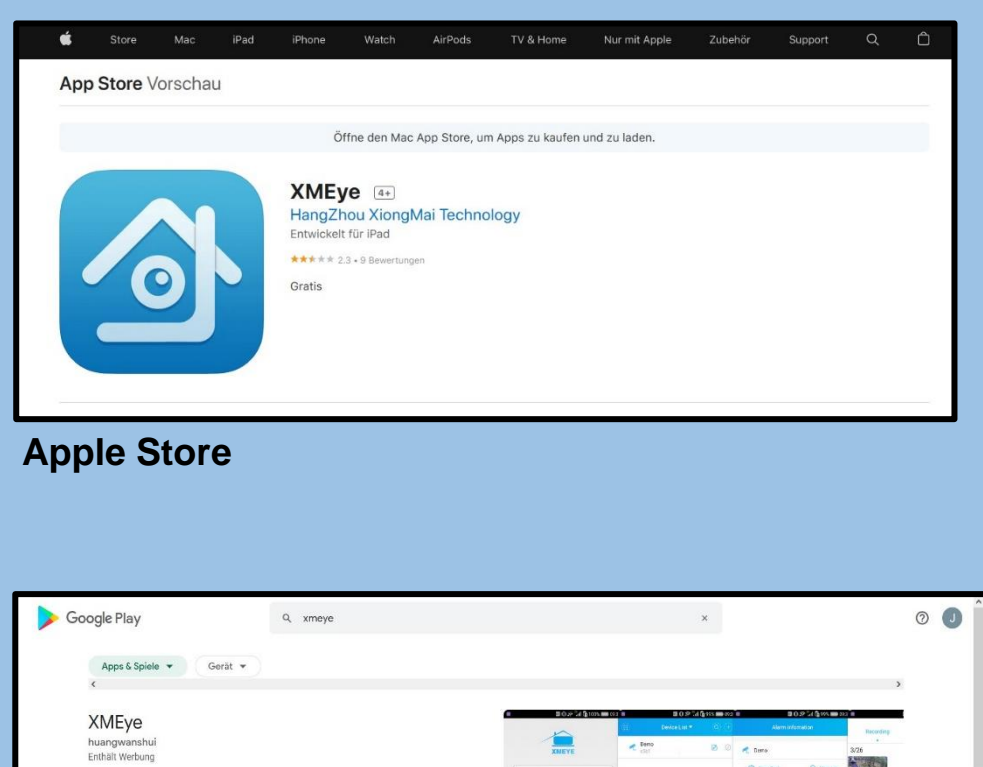

>

### **Google Play Store**

3.8\*

uf weiteren Geräten ins

XMEye ist eine Videoübenwachungssoftware für IPC und DVR 10 Mio.+

Downloads.

11

PEGI 3 @

### Schritt 2: Unten Links auf diese Symbol tippen (Hier ist die Android Version Gezeigt

# Falls eine Meldung erscheint «Agree» wählen

| 00                                 | 12:00 🖨 96% الم |
|------------------------------------|-----------------|
| XMEYE                              |                 |
| admin                              |                 |
| Passwort                           |                 |
| Cloud-Anmeldung                    |                 |
| Registrieren Andere Anmeldemethode |                 |

### Schritt 3: Auf dieses Symbol tippen

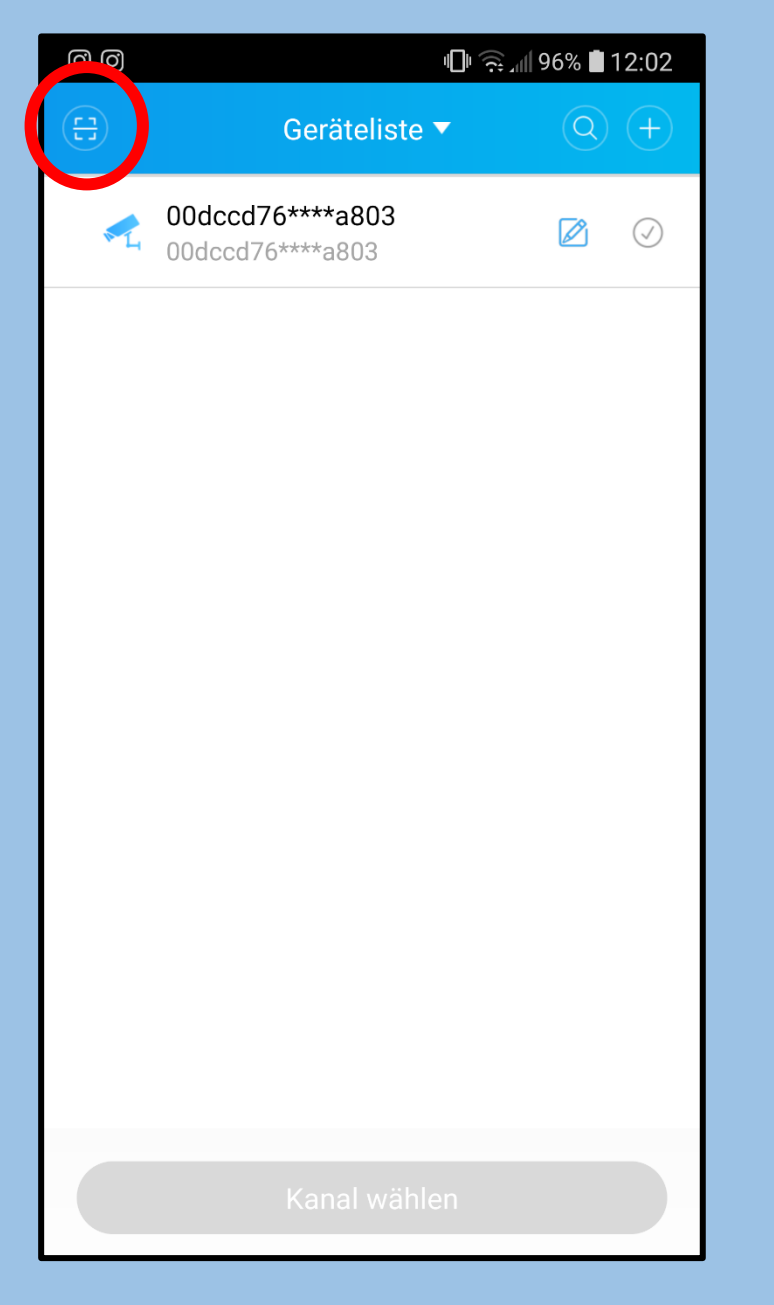

Schritt 4: QR-Code auf LVS Homepage Scannen

Eventuell erscheint eine Systemmeldung, ob die App auf die Kamera zugreifen darf, hier den Zugriff erlauben

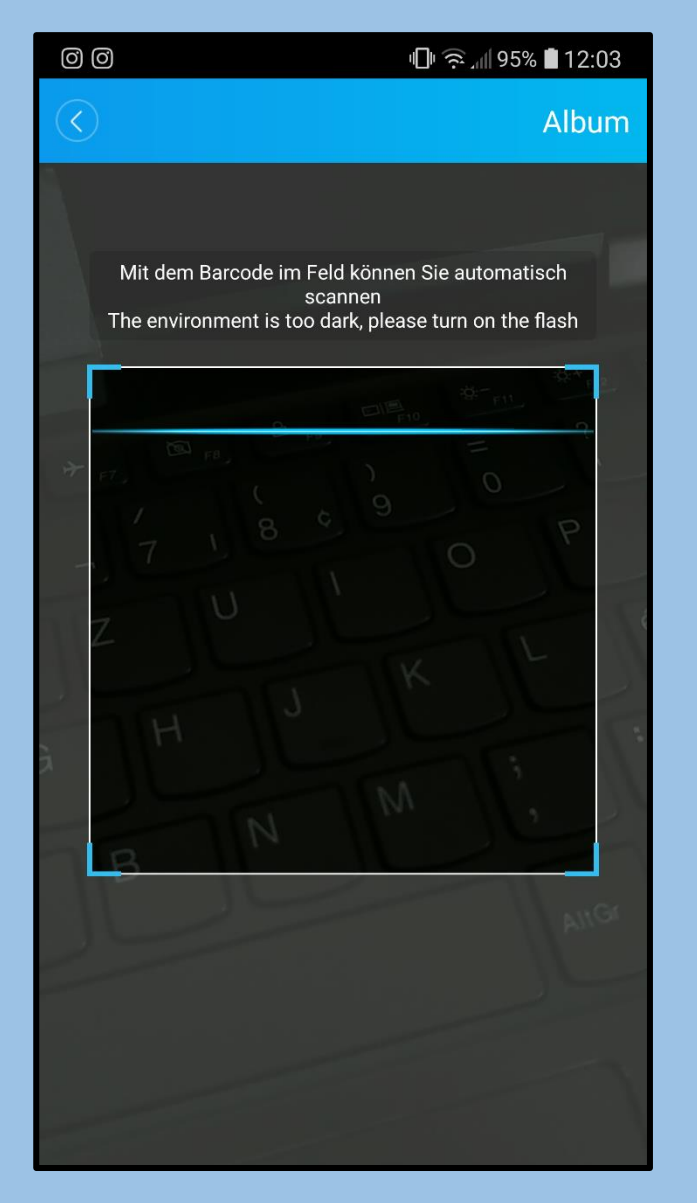

Schritt 5: CAM01 auswählen, um die Segler beobachten zu können

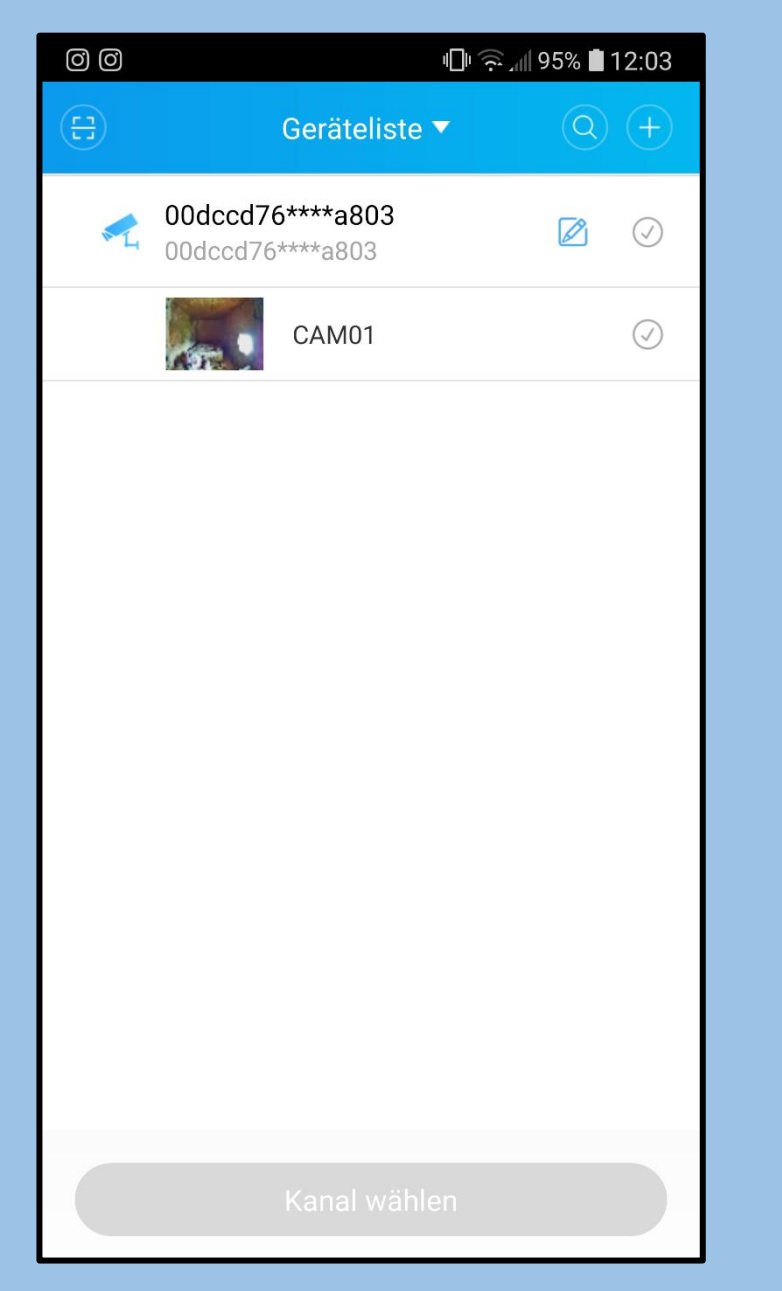

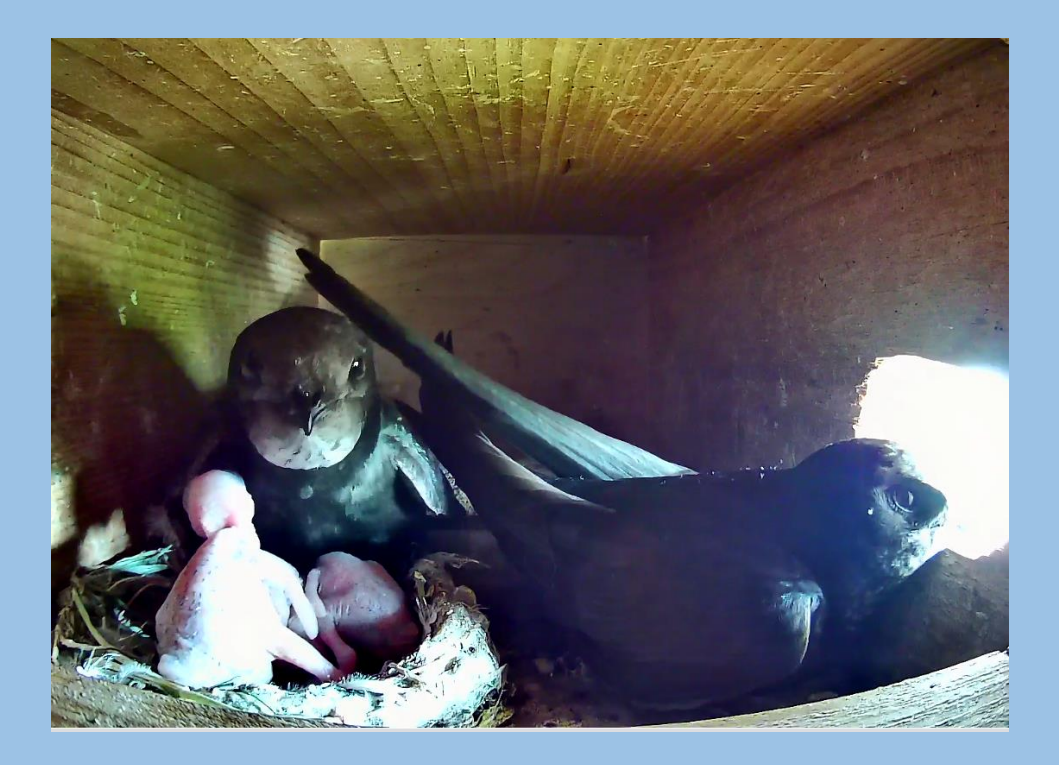

Im Namen des LVS Jan Graber *jirograber*@gmail.com